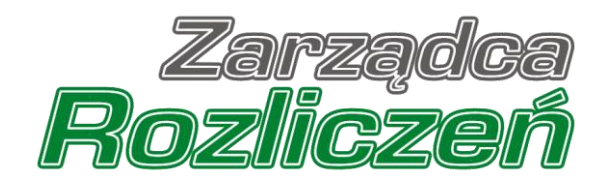

# Instrukcja Obsługi Portalu

Portal - Gazowy odpis - od założenia konta do złożenia Sprawozdania

## Spis treści

| Założenie konta Podmiotu w Portalu                                     | 4  |
|------------------------------------------------------------------------|----|
| Sprawozdanie z gazowego odpisu na Fundusz Wypłaty Różnicy Ceny         | 9  |
| Wypełnienie formularza - zakładka Szczegóły                            | 9  |
| Załączenie dodatkowych dokumentów - zakładka Załączniki                | 17 |
| Wygenerowanie dokumentu Sprawozdania                                   | 20 |
| Przesłanie Sprawozdania do weryfikacji przez ZRSA                      | 22 |
| Wezwanie do usunięcia braków formalnych w Sprawozdaniu                 | 25 |
| Zweryfikowanie pozytywne Sprawozdania przez ZRSA                       | 26 |
| Korekta sprawozdania z gazowego odpisu na Fundusz Wypłaty Różnicy Ceny | 26 |
| Przypomnienie hasła do konta w Portalu                                 | 27 |

Niniejszy dokument zawiera szczegółowy opis procesu założenia konta dla Przedsiębiorstwa wydobywającego gaz ziemny w Portalu, a także proces tworzenia i przesyłania do Zarządcy Rozliczeń S.A. **Sprawozdania z gazowego odpisu na Fundusz Wypłaty Różnicy Ceny**.

Przez zawarte w niniejszym dokumencie pojęcie:

- Podmiot należy rozumieć Przedsiębiorstwo wykonujące działalność gospodarczą w zakresie wydobywania gazu ziemnego, zobowiązanego do przekazania odpisu gazowego na Fundusz Wypłaty Różnicy Ceny,
- ZRSA należy rozumieć Zarządcę Rozliczeń S.A.,
- KRS należy rozumieć Krajowy Rejestr Sądowy,
- Sprawozdanie należy rozumieć Sprawozdanie z gazowego odpisu na Fundusz Wypłaty Różnicy Ceny (art. 27 ust. 1 ustawy z dnia 15 grudnia 2022 r. o szczególnej ochronie niektórych odbiorców paliw gazowych w 2023 r. w związku z sytuacją na rynku gazu (Dz. U. z 2022 r., poz. 2687), dalej "Ustawa" dla podmiotów, o których mowa w art. 2 pkt 1 Ustawy, dalej "podmiot zobowiązany") potwierdzające odpis gazowy na Fundusz Wypłaty Różnicy Ceny,
- Korekta sprawozdania należy rozumieć Korektę sprawozdania z gazowego odpisu na Fundusz Wypłaty Różnicy Ceny (art. 28 ust. 1 ustawy z dnia 15 grudnia 2022 r. o szczególnej ochronie niektórych odbiorców paliw gazowych w 2023 r. w związku z sytuacją na rynku gazu (Dz. U. z 2022 r., poz. 2687), dalej "Ustawa" dla podmiotów, o których mowa w art. 2 pkt 1 Ustawy, dalej "podmiot zobowiązany") potwierdzającą odpis gazowy na Fundusz Wypłaty Różnicy Ceny.

## Założenie konta Podmiotu w Portalu

W celu złożenia Sprawozdania w pierwszej kolejności należy utworzyć konto Podmiotu na Portalu dostępnym pod adresem gazowyodpis.zrsa.pl.

| Rozliczeń                                                                                                    | ZALOGU          | J SIĘ            |
|----------------------------------------------------------------------------------------------------|-----------------|------------------|
| Witamy w Portalu umożliwiającym                                                                                                    | Adres e-mail    |                  |
| <ul> <li>złożenie Sprawozdań potwierdzających gazowy odpis na Fundusz.</li> </ul>                                                                      | Hasło           |                  |
| Zgodnie z ustawą z dnia 15 grudnia 2022 r. o szczególnej ochronie niektórych<br>odbiorców paliw gazowych w 2023 r. w związku z sytuacją na rynku gazu. |                 | 0                |
| Zarządca Rozliczeń S.A. informuje, że Instrukcja składania i wypełniania                                                                               | Zapamiętaj mnie | Przypomnij hasło |
| Sprawozdań jest dostępna na stronie internetowej pod adresem zrsa.pl w<br>zakładce GAZOWY ODPIS NA FUNDUSZ. W przypadku wątpliwości zachęcamy do       | Zaloguj         | siç              |
| kontaktu przez formularz kontaktowy znajdujący się pod adresem zrsa.pl/kontakt.                                                                        | Nie posiadas    | z konta?         |
| L forwajaniem,                                                                                                    | Zarejestru      | j się            |

#### Rysunek: Strona główna Portalu

Z poziomu Portalu możemy:

- zapoznać się z dokumentacją dotyczącą gazowych odpisów na Fundusz dostępną na stronie ZRSA - zrsa.pl, zakładka GAZOWY ODPIS NA FUNDUSZ,
- założyć konto Podmiotu przycisk
- logować się na założone konto użytkownika Podmiotu przycisk załogujaje

W celu utworzenia konta w pierwszej kolejności klikamy przycisk <u>zarejestruj się</u> widoczny w prawej dolnej części strony głównej portalu. Po kliknięciu przycisku wyświetlony zostanie panel, w którym wprowadzamy następujące dane:

- Numer NIP przedsiębiorstwa wpisujemy numer NIP Podmiotu posiadającego koncesję na wydobycie gazu ziemnego,
- Imię użytkownika wpisujemy pierwsze imię użytkownika profilu, upoważnionego do zarządzania procesem składania dokumentów w imieniu Podmiotu, niezbędnych do potwierdzenia gazowego odpisu na Fundusz,
- Nazwisko użytkownika wpisujemy nazwisko użytkownika profilu, upoważnionego do zarządzania procesem składania dokumentów w imieniu Podmiotu, niezbędnych do potwierdzenia gazowego odpisu na Fundusz,
- Adres e-mail wpisujemy adres e-mail niezbędny do założenia konta, na który przesłana zostanie wiadomość e-mail z linkiem aktywującym konto Podmiotu,
- Hasło wpisujemy hasło (hasło musi mieć co najmniej 8 znaków i zawierać co najmniej jedną wielką literę, jedną cyfrę i jeden znak specjalny),
- Powtórz hasło powtarzamy hasło wprowadzone w polu Hasło.

#### ZAREJESTRUJ SIĘ

| 000000000           |                      |
|---------------------|----------------------|
| Imię użytkownika    | Nazwisko użytkownika |
| Jan                 | Kowalski             |
| Adres e-mail        |                      |
| jkowalski@poczta.pl |                      |
| Hasło               | Powtórz hasło        |
| ••••••              |                      |
|                     | Zarejestruj się      |
| [                   | Posiadasz konto?     |
|                     | Zalogui dia          |

Rysunek: Panel rejestracji konta Podmiotu w Portalu z przykładowymi danymi

Po wprowadzeniu wszystkich danych klikamy przycisk

#### Uwaga

Rejestracja w portalu możliwa jest wyłącznie dla Podmiotów posiadających koncesję na wydobycie gazu ziemnego. W przypadku podania numeru NIP, który nie odpowiada Podmiotowi z koncesją na wydobycie, po kliknięciu przycisku **zarejestruj się** pod polem "Numer NIP przedsiębiorstwa" wyświetlony zostanie poniższy komunikat.

Zarejestruj się

#### Numer NIP przedsiębiorstwa

| 000000000                              |                     |
|----------------------------------------|---------------------|
| Podany numer NIP nie widnieje na białe | ei liście koncesii. |

Rysunek: Rysunek: Komunikat informujący o próbie rejestracji numeru NIP podmiotu, który nie posiada koncesji na wydobycie

Wówczas, osoba upoważniona do założenia konta lub reprezentacji Podmiotu, może skontaktować się z ZRSA na adres <u>gazowyodpis@zrsa.pl</u>.

#### Uwaga

W przypadku, kiedy Podmiot o numerze NIP wprowadzonym w polu **Numer NIP** przedsiębiorstwa został już zarejestrowany w Portalu i wysłane zostało pierwsze Sprawozdanie z gazowego odpisu na Fundusz Różnicy Wypłaty Ceny, wtedy po kliknięciu przycisku zarejestruj się wyświetlony zostanie poniższy komunikat.

| Numer NIP przedsiębiorstwa                                                            |  |
|---------------------------------------------------------------------------------------|--|
| 000000000                                                                             |  |
| Brak możliwości rejestracji. Dla podanego numeru NIP zostało już złożone sprawozdanie |  |

Rysunek: Komunikat o braku możliwości założenia kolejnego konta dla podanego numeru NIP

Wówczas, jeżeli jesteśmy osobą upoważnioną do założenia konta lub reprezentacji Podmiotu, należy skontaktować się z ZRSA na adres <u>gazowyodpis@zrsa.pl</u>.

#### Uwaga

W przypadku, kiedy istnieje już konto w Portalu utworzone w oparciu o ten sam adres e-mail, co adres wprowadzony w polu **Adres e-mail**, po kliknięciu przycisku **zarejestruj się** wyświetlony zostanie poniższy komunikat. Na jeden adres e-mail można założyć konto dla jednego podmiotu.

| Adres e-mail                |
|-----------------------------|
| anowak@poczta.pl            |
| Adres e-mail już występuje. |

Rysunek: Komunikat o istnieniu konta Podmiotu o podanym adresie e-mail

#### Uwaga

W przypadku, kiedy wartość wprowadzona w polu **Hasło** jest różna od wartości wprowadzonej w polu **Powtórz hasło**, po kliknięciu przycisku zarejestruj się wyświetlony zostanie poniższy komunikat.

| Hasło                                              |                         | Powtórz hasło |   |
|----------------------------------------------------|-------------------------|---------------|---|
|                                                    | 0                       |               | 0 |
| Wartość w polu Hasło je<br>wartości w polu Powtórz | st różna od<br>z hasło. |               |   |

Rysunek: Komunikat o braku zgodności wartości w polu Hasło i Powtórz hasło

Po wprowadzeniu wszystkich prawidłowych danych w panelu rejestracji konta, a następnie kliknięciu przycisku zarcjestruj się pomyślnym utworzeniu konta, które należy aktywować.

### WERYFIKACJA ADRESU E-MAIL

Konto zostało pomyślnie utworzone, lecz nie jest jeszcze aktywne. E-mail z linkiem do aktywacji konta został wysłany na adres: jkowalski@poczta.pl

Proszę udać się do skrzynki pocztowej, aby aktywować konto.

Wyślij ponownie

Rysunek: Informacja o pomyślnym utworzeniu konta w Portalu

Uwaga

**Nie zamykaj przeglądarki** (lub karty w przeglądarce) z informacją o pomyślnym utworzeniu konta w Portalu, aby sesja logowania pozostała aktywna.

Jednocześnie na adres e-mail podany podczas rejestracji w polu **Adres e-mail** wysłana zostanie wiadomość e-mail, zawierająca link do aktywacji utworzonego konta.

#### Link aktywacyjny do Portalu

#### Szanowni Państwo

Dziękujemy za założenie konta w Portalu gazowyodpis.zrsa.pl.

W celu dokończenia procesu aktywacji konta prosimy o kliknięcie w poniższy link, co oznacza potwierdzenie zapoznania się z załączonym Regulaminem, akceptację jego treści i zobowiązanie do jego przestrzegania.

http://gazowyodpis.zrsa.pl/email/verify/5/7eec4bd3a9fbbbe7f219b7c1024bcb86d9 7b05c0?expires=1675581425&signature=4655cd40b14a3d3fda779748babe754e3fb 32e951b91c4bcbe2e03748fe7497f

Link aktywacyjny do portalu będzie ważny przez 48 godzin.

Jeśli nie dokonywali Państwo rejestracji w naszym Portalu, prosimy o zignorowanie wiadomości.

2 powajaniem Zarządca Rozliczeń S.A.

Informujemy, że Regulamin korzystania z Portalu, Instrukcja składania wniosku o wypłatę rekompensaty oraz Instrukcja obsługi Portalu są dostępne pod adresem: <u>www.zrsa.pl</u>

Wiadomość została wygenerowana automatycznie, prosimy na nią nie odpowiadać. W przypadku pytań lub wątpliwości, prosimy o kontakt poprzez adres e-mail: gazowyodpis@zrsa.pl

Rysunek: Przykładowa wiadomość e-mail z linkiem aktywującym konto w Portalu

Po otwarciu wiadomości e-mail i zapoznaniu się z jej treścią oraz załączonym Regulaminem Portalu, klikamy niebieski link aktywacyjny.

Kliknięcie linku aktywacyjnego jest równoznaczne z potwierdzeniem zapoznania się z załączonym Regulaminem Portalu, akceptacją jego treści i zobowiązaniem do jego przestrzegania.

#### Uwaga

Aby prawidłowo aktywować utworzone konto Podmiotu, należy kliknąć link lewym przyciskiem myszy lub otworzyć link w nowej karcie w przeglądarce (klikamy link prawym przyciskiem myszy, następnie wybieramy daną opcję) lub skopiować link i następnie wkleić w nowej karcie w przeglądarce. Niezależnie od wybranej metody należy pamiętać, aby link został otwarty w tej samej przeglądarce, w której nastąpiła rejestracja konta Podmiotu (wyświetlona została informacja o pomyślnym utworzeniu konta w Portalu).

Link aktywacyjny jest ważny przez 48 godzin od momentu wysłania wiadomości e-mail.

Wyślij ponownie

Aby aktywacja konta była możliwa po upływie 48 godzin, klikamy przycisk widoczny poniżej informacji o pomyślnym utworzeniu konta.

Jeżeli w trakcie 48 godzin przeglądarka została zamknięta i ponowne otwarcie strony z informacją o pomyślnym utworzeniu konta na Portalu nie jest możliwe, na stronie głównej Portalu w panelu logowania uzupełniamy pole **Adres e-mail** wpisując adres e-mail podany podczas rejestracji konta oraz pole **Hasło** wpisując hasło podane podczas rejestracji konta. Następnie klikamy przycisk Zatogu się Nyświetlona zostanie informacja o pomyślnym utworzeniu konta, które należy aktywować wraz możliwością ponownego wysłania linku aktywacyjnego po klikniecju przycisku Wyślij ponownie

Wówczas na adres e-mail podany podczas rejestracji konta przesłana zostanie nowa wiadomość z linkiem aktywującym konto w Portalu.

Po pomyślnej aktywacji konta, zostaniemy przekierowani na profil Podmiotu w Portalu z widoczną zakładką **Dokumenty**.

| Zarządoa<br>Rozliczeń | Nowe sp | rzwozdanie Nowa koreista I<br>rrszy 0   Zlicz wszystkie wiersze | tsuñ dokument |                                   |                     |                         |                       | 7 Q. Wyszakaj | × |
|-----------------------|---------|-----------------------------------------------------------------|---------------|-----------------------------------|---------------------|-------------------------|-----------------------|---------------|---|
| Dokumenty             |         | Numer dokumentu                                                 | Typ dokumentu | w<br>Nazwa podmiotu zobowiązanego | Okres rozliczeniowy | Data i godz. utworzenia | Data i godz. wysłania | Status        |   |

Rysunek: Portal - zakładka Dokumenty

### Uwaga

Informacje dotyczące resetu hasła opisane zostały w rozdziale Przypomnienie hasła do konta w Portalu.

## Sprawozdanie z gazowego odpisu na Fundusz Wypłaty Różnicy Ceny

## Wypełnienie formularza - zakładka Szczegóły

W celu złożenia dokumentu **Sprawozdanie z gazowego odpisu na Fundusz Wypłaty Różnicy Ceny** w imieniu Przedsiębiorstwa wydobywającego gaz ziemny zgodnie z ustawą z dnia 15 grudnia 2022 r. klikamy przycisk widoczny w zakładce **Dokumenty**. Po kliknięciu przycisku wyświetlony zostanie formularz **SPRAWOZDANIE Z GAZOWEGO ODPISU NA FUNDUSZ WYPŁATY RÓŻNICY CENY**, składający się z dwóch zakładek:

- Szczegóły,
- Załączniki.

W kolejnym kroku przystępujemy do wypełnienia danych w zakładce **Szczegóły**. Zakładka **Szczegóły** składa się z następujących sekcji:

- Dane podstawowe podmiotu zobowiązanego,
- Dane siedziby podmiotu zobowiązanego,
- Dane szczegółowe.

| lóły | Załączniki                                                                                                    |
|------|----------------------------------------------------------------------------------------------------|
|      | SPRAWOZDANIE Z GAZOWEGO ODPISU NA FUNDUSZ WYPŁATY RÓŻNICY CENY<br>o którym mowa w art. 27 ust. 1 ustawy z dnia 15 grudnia 2022 r. o szczególnej ochronie niektórych odbiorców paliw gazowych w 2023 r. w związku z sytuacją na rynku<br>gazu (Dz. U. z 2022 r., poz. 2687), dalej "Ustawa" dla podmiotów, o których mowa w art. 2 pkt 1 Ustawy, dalej "podmiot zobowiązany", składane do Zarządcy Rozliczeń S.A.<br>Dane podstawowe podmiotu zobowiazanego |
|      | Okres, którego dotyczy sprawozdanie                                                                                                    |
|      | - wybierz V                                                                                                    |
|      | Oznaczenie podmiotu, do którego kierowane jest sprawozdanie                                                                                                    |
|      | Zarządca Rozliczeń S.A.                                                                                                    |
|      | Numer identyfikacji podatkowej (NIP) podmiotu zobowiązanego                                                                                                    |
|      | 4178640058                                                                                                    |
|      | Numer KRS podmiotu zobowiązanego lub numer równoważnego rejestru Jeżeli dotyczy                                                                                                    |
|      | Nazwa innego rejestru identyfikacyjnego podmiotu zobowiązanego Jeżeli dotyczy                                                                                                    |
|      | Numer innego rejestru identyfikacyjnego podmiotu zobowiązanego Jeżeli dotyczy                                                                                                    |
|      | Nazwa podmiotu zobowiązanego                                                                                                    |
|      | KOWALSCY SP. Z 0.0.                                                                                                    |
|      | Adres poczty elektronicznej podmiotu zobowiązanego do korespondencji Telefon kontaktowy podmiotu zobowiązanego                                                                                                    |
|      |                                                                                                    |
|      |                                                                                                    |

Rysunek: Formularz SPRAWOZDANIE Z GAZOWEGO ODPISU NA FUNDUSZ WYPŁATY RÓŻNICY CENY - zakładka Szczegóły, sekcja Dane podstawowe podmiotu zobowiązanego Sekcja *Dane podstawowe podmiotu zobowiązanego* składa się z następujących pól:

- Okres, którego dotyczy sprawozdanie z listy rozwijanej, dostępnej po kliknięciu lewym przyciskiem myszy w obrębie pola, wybieramy okres, którego dotyczy Sprawozdanie,
- Oznaczenie podmiotu, do którego kierowane jest sprawozdanie pole automatycznie uzupełnione danymi: Zarządca Rozliczeń S.A. Pole zostało zablokowane do edycji,
- Numer identyfikacji podatkowej (NIP) podmiotu zobowiązanego numer NIP Przedsiębiorstwa wydobywającego gaz ziemny. zaczytany na podstawie numeru wprowadzonego podczas zakładania konta Podmiotu zobowiązanego w Portalu. Pole zostało zablokowane do edycji,
- Numer KRS podmiotu zobowiązanego lub numer równoważnego rejestru należy podać, gdy Podmiot zarejestrowany jest w KRS,
- Nazwa innego rejestru identyfikacyjnego podmiotu zobowiązanego należy podać w przypadku, gdy Podmiot zarejestrowany jest w innym rejestrze identyfikacyjnym,
- Numer innego rejestru identyfikacyjnego podmiotu zobowiązanego pole jest obowiązkowe do wypełnienia w przypadku, gdy pole Nazwa innego rejestru identyfikacyjnego podmiotu zostało uzupełnione,
- Nazwa podmiotu zobowiązanego nazwa Podmiotu składającego Sprawozdanie została zaczytana automatycznie i jest zgodna z KRS lub innym równoważnym rejestrem,
- Adres poczty elektronicznej podmiotu zobowiązanego do korespondencji należy podać tylko jeden adres e-mail do kontaktów roboczych w sprawie złożonego Sprawozdania, do doręczeń pism i innej korespondencji wysyłanej przez ZRSA za pomocą środków komunikacji elektronicznej,
- Telefon kontaktowy podmiotu zobowiązanego należy podać numer telefonu do kontaktu z ZRSA. Należy wpisać tylko cyfry, bez znaków specjalnych. W przypadku chęci podania kilku numerów telefonów zostaną one automatycznie oddzielone średnikami.

#### Dane podstawowe podmiotu zobowiązanego

| luty 2023                                                           |                                           | ~             |
|---------------------------------------------------------------------|-------------------------------------------|---------------|
| Oznaczenie podmiotu, do którego kierowane jest sprawozdanie         |                                           |               |
| Zarządca Rozliczeń S.A.                                             |                                           |               |
| Numer identyfikacji podatkowej (NIP) podmiotu zobowiązanego         |                                           |               |
| 4178640058                                                          |                                           |               |
| Numer KRS podmiotu zobowiązanego lub numer równoważnego rejestru    |                                           | Jeżeli dotycz |
|                                                                     |                                           |               |
| łazwa innego rejestru identyfikacyjnego podmiotu zobowiązanego      |                                           | Jeżeli dotycz |
| łumer innego rejestru identyfikacyjnego podmiotu zobowiązanego      |                                           | Jeżeli dotycz |
| Nazwa podmiotu zobowiązanego                                        |                                           |               |
| KOWALSCY SP. Z 0.0.                                                 |                                           |               |
| dres poczty elektronicznej podmiotu zobowiązanego do korespondencji | Telefon kontaktowy podmiotu zobowiązanego |               |
| ikowalski@poczta.pl                                                 | 525 275 736                               |               |

Rysunek: Przykładowo uzupełniona sekcja Dane podstawowe podmiotu zobowiązanego

Dane w sekcji **Dane siedziby podmiotu zobowiązanego** mogą zostać zaczytane automatycznie. W pierwszej kolejności weryfikujemy poprawność zaczytanych danych Podmiotu zobowiązanego oraz uzupełniamy brakujące informacje. Sekcja składa się z następujących pól:

- Ulica,
- Nr budynku,
- Nr lokalu (jeżeli dotyczy),
- Miejscowość,
- Kod pocztowy,
- Poczta,
- Kraj.

| ne siedziby podmiotu zobowiązanego |              |            |                          |
|------------------------------------|--------------|------------|--------------------------|
| Ulica                              |              | Nr budynku | Nr lokalu Jeżeli dotyczy |
| Mszczonowa                         |              | 3          |                          |
| Miejscowość                        | Kod pocztowy | Poczta     |                          |
| Katowice                           | 40-334       | Katowice   |                          |
| Kraj                               |              |            |                          |
| Q. Polska                          |              |            | ×                        |

Rysunek: Przykładowo uzupełniona sekcja Dane siedziby podmiotu zobowiązanego

W przypadku, kiedy chcemy zmienić wartość w polu **Kraj**, klikamy przycisk <sup>×</sup> aby usunąć domyślną wartość, następnie wpisujemy nazwę kraju (lub jej fragment) w języku polskim i klikamy na nazwę kraju która wyświetli się na liście.

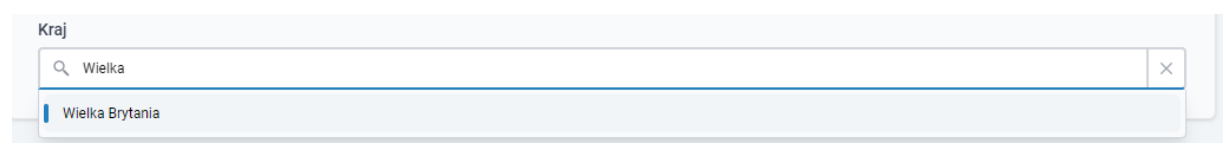

Rysunek: Przykładowa wartość wpisana w polu Kraj wraz z nazwą kraju do wyboru

W następnym kroku uzupełniamy dane w sekcji **Dane szczegółowe**, która składa się z następujących pól:

- Wolumen wydobytego gazu ziemnego w okresie, za który składane jest sprawozdanie [MWh] - należy wpisać wolumen wydobytego gazu ziemnego w miesiącu, za który składane jest sprawozdanie, zgodny z prowadzoną ewidencją ksiąg rachunkowych w MWh z dokładnością do dwóch miejsc po przecinku. Pole obowiązkowe,
- Średnia ważona wolumenem transakcji cena w kontraktach kwartalnych GAS\_BASE\_Q-1-23 [zł/MWh] - średnia ważona wolumenem transakcji cena w kontraktach kwartalnych GAS\_BASE\_Q-1-23, o której mowa w § 1 rozporządzenia Rady Ministrów z dnia 30 grudnia 2022 r. w sprawie sposobu ustalania wysokości gazowego odpisu na Fundusz Wypłaty Różnicy Ceny (Dz. U. z 2022 r., poz. 2868) [zł/MWh]. Pole automatycznie uzupełnione danymi: 783,97. Pole zablokowane do edycji,
- Średnia ważona wolumenem transakcji cena instrumentu rocznego GAS\_BASE\_Y-23, o której mowa w art. 25 ust. 1 Ustawy [zł/MWh] - średnia ważona wolumenem transakcji cena instrumentu rocznego GAS\_BASE\_Y-23, o której mowa w art. 25 ust. 1 Ustawy. Pole automatycznie uzupełnione danymi: 343,86. Pole zablokowane do edycji,
- Średni ważony wolumenem koszt wydobycia gazu ziemnego wynikający z ksiąg rachunkowych przedsiębiorstwa wydobywającego gaz ziemny dla miesiąca kalendarzowego, za który składane jest sprawozdanie [zł/MWh] - należy wpisać średni ważony wolumenem koszt wydobycia gazu ziemnego zaokrąglony zgodnie z zasadami matematycznymi do dwóch miejsc po przecinku, wynikający z ksiąg rachunkowych przedsiębiorstwa wydobywającego gaz ziemny dla miesiąca kalendarzowego, za który składane jest sprawozdanie, wyrażony w zł/MWh. Pole obowiązkowe,
- Koszty inwestycyjne [zł/MWh] koszty inwestycyjne, o których mowa w § 1 Rozporządzenia wynoszące 25 zł/MWh. Pole automatycznie uzupełnione danymi: 25. Pole zablokowane do edycji,
- Współczynnik, o którym mowa w § 1 rozporządzenia Rady Ministrów z dnia 30 grudnia 2022 r. w sprawie sposobu ustalania wysokości gazowego odpisu na Fundusz Wypłaty Różnicy Ceny (Dz. U. z 2022 r., poz. 2868) - pole automatycznie uzupełnione danymi: 0,97. Pole zablokowane do edycji,

 Należna kwota gazowego odpisu ustalona zgodnie z § 1 rozporządzenia Rady Ministrów z dnia 30 grudnia 2022 r. w sprawie sposobu ustalania wysokości gazowego odpisu na Fundusz Wypłaty Różnicy Ceny (Dz. U. z 2022 r., poz. 2868) z uwzględnieniem

**art. 25 ust. 1 Ustawy [zł]** - po kliknięciu przycisku Przelicz, znajdującego się z lewej strony pola, wartość w polu zostanie obliczona automatycznie na podstawie wartości wprowadzonych w powyższych polach. Pole obowiązkowe,

 Średnia ważona wolumenem wydobytego gazu, wysokość gazowego odpisu obliczonego zgodnie z § 1 rozporządzenia Rady Ministrów z dnia 30 grudnia 2022 r. w sprawie sposobu ustalania wysokości gazowego odpisu na Fundusz Wypłaty Różnicy

**Ceny (Dz. U. z 2022 r., poz. 2868) [zł/MWh]** - po kliknięciu przycisku znajdującego się z lewej strony pola, wartość w polu zostanie obliczona automatycznie na podstawie wartości wprowadzonych w powyższych polach. Pole obowiązkowe,

 Nierozliczona (brakująca) kwota gazowego odpisu na Fundusz Wypłaty Różnicy Ceny z miesiąca poprzedzającego miesiąc, w którym składane jest sprawozdanie, o której mowa w art. 26 ust. 2 Ustawy [zł] - należy wpisać nierozliczoną (brakującą) kwotę gazowego odpisu na Fundusz Wypłaty Różnicy Ceny z miesiąca poprzedzającego miesiąc, w którym składane jest sprawozdanie, o której mowa w art. 26 ust. 2 Ustawy,

Zawyżona kwota odpisu gazowego z zatwierdzonej korekty sprawozdania, o której mowa w art. 28 ust. 3 pkt 2 Ustawy:

- Miesiąc lub miesiące, których dotyczyła zatwierdzona korekta sprawozdania zakres dostępnych miesięcy do wyboru, których dotyczyła zatwierdzona korekta sprawozdania uzależniony jest od wartości wybranej w polu Okres, którego dotyczy sprawozdanie znajdującym się w sekcji Dane podstawowe podmiotu zobowiązanego,
- Zawyżona kwota odpisu gazowego [zł] należy wpisać zawyżoną kwotę odpisu gazowego z korekty sprawozdania, o której mowa w art. 28 ust. 3 pkt 2 Ustawy. Pole dostępne do edycji po wybraniu miesięcy w polu Miesiąc lub miesiące, których dotyczyła zatwierdzona korekta sprawozdania.

Uwzględniona zawyżona kwota odpisu gazowego z zatwierdzonej korekty sprawozdania, o której mowa w art. 28 ust. 3 pkt 2 Ustawy, pomniejszająca odpis gazowy, za który składane jest sprawozdanie:

- Miesiąc lub miesiące, których dotyczyła zatwierdzona korekta sprawozdania zakres dostępnych miesięcy do wyboru, których dotyczyła zatwierdzona korekta sprawozdania uzależniony jest od wartości wybranej w polu Okres, którego dotyczy sprawozdanie znajdującym się w sekcji Dane podstawowe podmiotu zobowiązanego,
- Uwzględniona zawyżona kwota odpisu gazowego [zł] po kliknięciu przycisku
   Przelicz
   zpojdującego cie z lawoj strepu pola wastość w polu zpostanie obligzone

, znajdującego się z lewej strony pola, wartość w polu zostanie obliczona automatycznie na podstawie wartości wprowadzonych w powyższych polach. Pole dostępne do edycji po wybraniu miesięcy w polu **Miesiąc lub miesiące**, **których dotyczyła zatwierdzona korekta sprawozdania**. Pozostała zawyżona kwota odpisu gazowego z zatwierdzonej korekty sprawozdania, o której mowa w art. 28 ust. 3 pkt 2 Ustawy do uwzględnienia w odpisie gazowym następującym po miesiącu, za który składane jest sprawozdanie:

- Miesiąc lub miesiące, których dotyczyła zatwierdzona korekta sprawozdania zakres dostępnych miesięcy do wyboru, których dotyczyła zatwierdzona korekta sprawozdania uzależniony jest od wartości wybranej w polu Okres, którego dotyczy sprawozdanie znajdującym się w sekcji Dane podstawowe podmiotu zobowiązanego,
- Pozostała zawyżona kwota odpisu gazowego [zł] po kliknięciu przycisku
   Przelicz, znajdującego się z lewej strony pola, wartość w polu zostanie obliczona automatycznie na podstawie wartości wprowadzonych w powyższych polach. Pole dostępne do edycji po wybraniu miesięcy w polu Miesiąc lub miesiące,
- których dotyczyła zatwierdzona korekta sprawozdania.
   Czy została zawarta umowa o wypłatę rekompensat, o której mowa w art. 10 ust. 1 Ustawy z podmiotem uprawnionym, o którym mowa w art. 2 pkt 5 Ustawy? - pole wyboru. W przypadku zawarcia umowy o wypłatę rekompensat, o której mowa w art. 10 ust. 1 Ustawy z podmiotem uprawnionym, o którym mowa w art. 2 pkt 5 Ustawy należy kliknąć w pole wyboru o widoczne po lewej stronie. Przy zaznaczonym stwierdzeniu widoczna będzie ikona
- Kwota przekazanej zaliczki na poczet rekompensaty za miesiąc, którego dotyczy sprawozdanie art. 10 ust. 8 pkt 1 Ustawy [zł] dodatkowe pole, możliwe do edycji po kliknięciu w pole wyboru widoczne przy polu Czy została zawarta umowa o wypłatę rekompensat, o której mowa w art. 10 ust. 1 Ustawy z podmiotem uprawnionym, o którym mowa w art. 2 pkt 5 Ustawy?. Przy zaznaczonym stwierdzeniu widoczna będzie ikona .

Kwota przekazanej rekompensaty lub rekompensat w miesiącu, w którym składane jest sprawozdanie art. 10 ust. 8 pkt 2 Ustawy:

- Miesiąc lub miesiące, których dotyczyła rekompensata dodatkowe pole, możliwe do edycji po kliknięciu w pole wyboru widoczne przy polu Czy została zawarta umowa o wypłatę rekompensat, o której mowa w art. 10 ust. 1 Ustawy z podmiotem uprawnionym, o którym mowa w art. 2 pkt 5 Ustawy?. Przy zaznaczonym stwierdzeniu widoczna będzie ikona Zakres dostępnych miesięcy do wyboru, których dotyczyła zatwierdzona korekta sprawozdania uzależniony jest od wartości wybranej w polu Okres, którego dotyczy sprawozdanie znajdującym się w sekcji Dane podstawowe podmiotu zobowiązanego,
- Kwota [zł] dodatkowe pole, możliwe do edycji po kliknięciu w pole wyboru widoczne przy polu Czy została zawarta umowa o wypłatę rekompensat, o której mowa w art. 10 ust. 1 Ustawy z podmiotem uprawnionym, o którym mowa w art. 2 pkt 5 Ustawy?. Przy zaznaczonym stwierdzeniu widoczna będzie ikona
- Kwota pomniejszeń, o których mowa w art. 10 ust. 8 Ustawy, która ze względu na przewyższenie odpisu na Fundusz Wypłaty Różnicy Ceny nie została uwzględniona w odpisie poprzedzającym miesiąc, za który składane jest sprawozdanie [zł] dodatkowe pole, możliwe do edycji po kliknięciu w pole wyboru widoczne przy polu Czy została

zawarta umowa o wypłatę rekompensat, o której mowa w art. 10 ust. 1 Ustawy z podmiotem uprawnionym, o którym mowa w art. 2 pkt 5 Ustawy?. Przy zaznaczonym stwierdzeniu widoczna będzie ikona

Pozostała kwota pomniejszeń, o których mowa w art. 10 ust. 8 Ustawy do uwzględnienia w odpisie gazowym następującym po miesiącu, za który składane jest sprawozdanie z uwagi na przewyższenie odpisu na Fundusz Wypłaty Różnicy Ceny [zł] - dodatkowe pole, możliwe do edycji po kliknięciu w pole wyboru widoczne przy polu Czy została zawarta umowa o wypłatę rekompensat, o której mowa w art. 10 ust. 1 Ustawy z podmiotem uprawnionym, o którym mowa w art. 2 pkt 5 Ustawy?. Przy zaznaczonym

stwierdzeniu widoczna będzie ikona 🗹. Po kliknięciu przycisku Przelicz, znajdującego się z lewej strony pola, wartość w polu zostanie obliczona automatycznie na podstawie wartości wprowadzonych w powyższych polach,

- Wymagalna kwota gazowego odpisu na Fundusz Wypłaty Różnicy Ceny bez uwzględnienia nierozliczonej (brakującej) kwoty gazowego odpisu na Fundusz Wypłaty Różnicy Ceny z miesiąca poprzedzającego miesiąc, w którym składane jest sprawozdanie, o której mowa w art. 26 ust. 2 Ustawy [zł] - wartość w polu obliczana automatycznie na podstawie wartości wprowadzonych w powyższych polach. Pole zablokowane do edycji,
- Wymagalna kwota gazowego odpisu podlegająca wpłacie na Fundusz Wypłaty Różnicy

**Ceny za bieżący okres [zł]** - po kliknięciu przycisku Przelicz, znajdującego się z lewej strony pola, wartość w polu zostanie obliczona automatycznie na podstawie wartości wprowadzonych w powyższych polach. Pole obowiązkowe.

| Mahaman and the c                                                                                                    |                                                                                                    |                                                                                                    |                                                                                                    |                                                                                                    |                                                                                                    |
|----------------------------------------------------------------------------------------------------|----------------------------------------------------------------------------------------------------|----------------------------------------------------------------------------------------------------|----------------------------------------------------------------------------------------------------|----------------------------------------------------------------------------------------------------|----------------------------------------------------------------------------------------------------|
| wordmen wydobytego gazu a                                                                                                    | ziemnego w okresie, za kto                                                                                                    | óry składane jest sprawoz                                                                                                    | danie [MWh]                                                                                                    |                                                                                                    | 234                                                                                                    |
| Średnia ważona wolumenem                                                                                                    | transakcii cena w kontral                                                                                                    | ktach kwartalnych GAS_B/                                                                                                    | ASE 0-1-23 [zł/MWb]                                                                                                    |                                                                                                    | 207,                                                                                                    |
|                                                                                                    | r uurisukeji eenu w kondur                                                                                                    | autor kinartaniyon oko_bi                                                                                                    |                                                                                                    |                                                                                                    | 783,                                                                                                    |
| Średnia ważona wolumenem                                                                                                    | n transakcji cena instrume                                                                                                    | ntu rocznego GAS_BASE_\                                                                                                    | Y-23, o której mowa w art. 25                                                                                                    | i ust. 1 Ustawy [zł/MWh]                                                                                                    |                                                                                                    |
|                                                                                                    |                                                                                                    |                                                                                                    |                                                                                                    |                                                                                                    | 343                                                                                                    |
| Średni ważony wolumenem k<br>calendarzowego, za który sk                                                                                                    | koszt wydobycia gazu zier<br>ładane jest sprawozdanie                                                                                                    | nnego wynikający z ksiąg<br>[zł/MWh]                                                                                                    | rachunkowych przedsiębiors                                                                                                    | stwa wydobywającego gaz                                                                                                    | ziemny dla miesiąca                                                                                                    |
| Koszty inwestycyine [zł/MW]                                                                                                    | hì                                                                                                    |                                                                                                    |                                                                                                    |                                                                                                    | 234                                                                                                    |
| Venálemenik – letárem                                                                                                    |                                                                                                    |                                                                                                    |                                                                                                    |                                                                                                    | 25,                                                                                                    |
| undusz Wypłaty Różnicy Ce                                                                                                    | ny (Dz. U. z 2022 r., poz. 2                                                                                                    | 868)                                                                                                    | ruunia 2022 r. w sprawie spo                                                                                                    | sobu ustalania wysokości                                                                                                    | gazowego odpisu na                                                                                                    |
| Należna kwota gazowego od                                                                                                    | lpisu ustalona zgodnie z §                                                                                                    | 1 rozporządzenia Rady M                                                                                                    | linistrów z dnia 30 grudnia 20                                                                                                    | J22 r. w sprawie sposobu u                                                                                                    | ustalania wysokości                                                                                                    |
| Przelicz                                                                                                    | z wypraty Roznicy Ceny (L                                                                                                    | JZ. U. Z 2022 r., poz. 2868)                                                                                                    | ) z uwzgiędnieniem art. 25 us                                                                                                    | at. T Ustawy [21]                                                                                                    | 80 463                                                                                                    |
| Vysokość stawki gazowego<br>azowego odpisu na Fundus                                                                                                    | odpisu obliczonego zgodr<br>z Wypłaty Różnicy Ceny (I                                                                                                    | nie z § 1 rozporządzenia R<br>Dz. U. z 2022 r., poz. 2868)                                                                                                    | tady Ministrów z dnia 30 gruc<br>) [zł/MWh]                                                                                                    | inia 2022 r. w sprawie spo                                                                                                    | sobu ustalania wysoko                                                                                                    |
| Przelicz                                                                                                    |                                                                                                    |                                                                                                    |                                                                                                    |                                                                                                    | 509,                                                                                                    |
| lierozliczona (brakująca) kw<br>prawozdanie, o której mowa                                                                                                    | vota gazowego odpisu na l<br>a w art. 26 ust. 2 Ustawy [2                                                                                                    | Fundusz Wypłaty Różnicy<br>zł]                                                                                                    | Ceny z miesiąca poprzedzaja                                                                                                    | ącego miesiąc, w którym s                                                                                                    | kładane jest                                                                                                    |
| Zawyżona kwota odpisu                                                                                                    | u gazowego z zatwierd:                                                                                                    | zonej korekty sprawozo                                                                                                    | dania, o której mowa w ar                                                                                                    | rt. 28 ust. 3 pkt 2 Ustaw                                                                                                    | /y                                                                                                    |
| Aiesiąc lub miesiące, któryc                                                                                                    | ch dotyczyła zatwierdzona                                                                                                    | korekta sprawozdania                                                                                                    |                                                                                                    |                                                                                                    |                                                                                                    |
| STYCZEŃ 2023                                                                                                    | LUTY 2023                                                                                                    | MARZEC 2023                                                                                                    | KWIECIEŃ 2023                                                                                                    | MAJ 2023                                                                                                    | CZERWIEC 2023                                                                                                    |
| LIPIEC 2023                                                                                                    | SIERPIEŃ 2023                                                                                                    | WRZESIEŃ 2023                                                                                                    | PAŹDZIERNIK 2023                                                                                                    | LISTOPAD 2023                                                                                                    | GRUDZIEŃ 2023                                                                                                    |
| awyżona kwota odpisu gaz                                                                                                    | owego [zł]                                                                                                    |                                                                                                    |                                                                                                    |                                                                                                    |                                                                                                    |
| STYCZEŃ 2023                                                                                                    | LUTY 2023                                                                                                    | MARZEC 2023                                                                                                    | KWIECIEŃ 2023                                                                                                    | MAJ 2023                                                                                                    | CZERWIEC 2023                                                                                                    |
| Jwzględniona zawyżona kw                                                                                                    | ota odpisu gazowego [zł]                                                                                                    |                                                                                                    | TALDELENNIK EDED                                                                                                    |                                                                                                    | UNDER LOLD                                                                                                    |
| Przelicz                                                                                                    |                                                                                                    |                                                                                                    |                                                                                                    |                                                                                                    |                                                                                                    |
| Pozostała zawyżona kw<br>względnienia w odpisie                                                                                                    | vota odpisu gazowego :<br>gazowym następujący                                                                                                    | z zatwierdzonej korekty<br>m po miesiącu, za któr                                                                                                    | y sprawozdania, o której i<br>y składane jest sprawozd                                                                                                    | mowa w art. 28 ust. 3 p<br>Janie                                                                                                    | kt 2 Ustawy do                                                                                                    |
| Miesiąc lub miesiące, któryc                                                                                                    | h dotyczyła zatwierdzona                                                                                                    | korekta sprawozdania                                                                                                    |                                                                                                    |                                                                                                    |                                                                                                    |
| STYCZEŃ 2023                                                                                                    | LUTY 2023                                                                                                    | MARZEC 2023                                                                                                    | KWIECIEŃ 2023                                                                                                    | MAJ 2023                                                                                                    |                                                                                                    |
|                                                                                                    | SIERPIEŃ 2023                                                                                                    | WRZESIEŃ 2023                                                                                                    |                                                                                                    |                                                                                                    | CZERWIEC 2023                                                                                                    |
| LIPIEC 2023                                                                                                    |                                                                                                    | THEEDIEN EDED                                                                                                    | PAŹDZIERNIK 2023                                                                                                    | LISTOPAD 2023                                                                                                    | CZERWIEC 2023<br>GRUDZIEŃ 2023                                                                                                    |
| LIPIEC 2023<br>Pozostała zawyżona kwota o                                                                                                    | odpisu gazowego [zł]                                                                                                    | milloliticolo                                                                                                    | PAŹDZIERNIK 2023                                                                                                    | LISTOPAD 2023                                                                                                    | CZERWIEC 2023<br>GRUDZIEŃ 2023                                                                                                    |
| LIPIEC 2023<br>Pozostała zawyżona kwota o<br>Przelicz                                                                                                    | odpisu gazowego [zł]                                                                                                    |                                                                                                    | PAŹDZIERNIK 2023                                                                                                    | LISTOPAD 2023                                                                                                    | CZERWIEC 2023<br>GRUDZIEŇ 2023                                                                                                    |
| LIPIEC 2023 'ozostała zawyżona kwota o Przelicz Czy została zawarta umo wota przekazanej zaliczki n                                                                                                    | odpisu gazowego [zł]<br>owa o wypłatę rekompensa<br>1a poczet rekompensaty za                                                                                                    | at, o której mowa w art. 10<br>3 miesiąc, którego dotyczy                                                                                                    | PAŹDZIERNIK 2023<br>) ust. 1 Ustawy z podmiotem<br>y sprawozdanie art. 10 ust. 8                                                                                                    | LISTOPAD 2023<br>uprawnionym, o którym m<br>pkt 1 Ustawy [21]                                                                                                    | CZERWIEC 2023<br>GRUDZIEŃ 2023<br>iowa w art. 2 pkt 5 Ust                                                                                                    |
| LIPIEC 2023 Pozostała zawyżona kwota o Przelicz Czy została zawarta umo wota przekazanej zaliczki n                                                                                                    | odpisu gazowego [zł]<br>owa o wypłatę rekompensi<br>na poczet rekompensaty zł                                                                                                    | at, o której mowa w art. 10<br>9 miesiąc, którego dotyczy                                                                                                    | PAŻDZIERNIK 2023<br>D ust. 1 Ustawy z podmiotem<br>y sprawozdanie art. 10 ust. 8                                                                                                    | LISTOPAD 2023<br>uprawnionym, o którym m<br>pkt 1 Ustawy [z]                                                                                                    | CZERWIEC 2023<br>GRUDZIEŃ 2023<br>Iowa w art. 2 pkt 5 Ust                                                                                                    |
| LIPIEC 2023<br>Pozostała zawyżona kwota o<br>Przelicz<br>Czy została zawarta umo<br>wota przekazanej zaliczki n<br>Kwota przekazanej reko                                                                                                    | odpisu gazowego [zł]<br>owa o wyplatę rekompensa<br>na poczet rekompensaty za<br>impensaty lub rekompe                                                                                                    | at, o której mowa w art. 10<br>a miesiąc, którego dotyczy<br>msat w miesiącu, w któ                                                                                                    | PAŹDZIERNIK 2023<br>) ust. 1 Ustawy z podmiotem<br>sprawozdanie art. 10 ust. 8<br>órym składane jest spraw                                                                                                    | LISTOPAD 2023<br>uprawnionym, o którym m<br>pkt 1 Ustawy [z]<br>ozdanie art. 10 ust. 8 p                                                                                                    | CZERWIEC 2023<br>GRUDZIEŃ 2023<br>Howa w art. 2 pkt 5 Ust                                                                                                    |
| LIPIEC 2023                                                                                                    | odpisu gazowego [zl]<br>owa o wyplatę rekompensa<br>ia poczet rekompensaty zr<br>impensaty lub rekompen<br>h dotyczyła rekompensatz                                                                                                    | at, o której mowa w art. 10<br>a miesiąc, którego dotyczy<br>:nsat w miesiącu, w któ<br>1<br>MARZEC 2022                                                                                                    | PAŹDZIERNIK 2023<br>D ust. 1 Ustawy z podmiotem<br>r sprawozdanie art. 10 ust. 8<br>órym składane jest spraw                                                                                                    | LISTOPAD 2023<br>uprawnionym, o którym m<br>pkt 1 Ustawy [z]<br>ozdanie art. 10 ust. 8 p                                                                                                    | CZERWIEC 2023<br>GRUDZIEŇ 2023<br>Iowa w art. 2 pkt 5 Ust<br>kt 2 Ustawy [z]                                                                                                    |
| LIPIEC 2023 Przelicz Przelicz Czy została zawąrta umo wota przekazanej zaliczki n Kwota przekazanej reko filesiąc lub miesiące, któryc STYCZEŃ 2023                                                                                                    | odpisu gazowego [zl]<br>owa o wypłatę rekompensat<br>na poczet rekompensaty za<br>impensaty lub rekompen<br>h dotyczyła rekompensata<br>LUTY 2023                                                                                                    | at, o której mowa w art. 10<br>a miesiąc, którego dotyczy<br>ensat w miesiącu, w któ<br>MARZEC 2023                                                                                                    | PAŻDZIERNIK 2023<br>D ust. 1 Ustawy z podmiotem<br>y sprawozdanie art. 10 ust. 8<br>órym składane jest spraw<br>KWIECIEŃ 2023                                                                                                    | LISTOPAD 2023<br>uprawnionym, o którym m<br>pkt 1 Ustawy [z]<br>rozdanie art. 10 ust. 8 p<br>MAJ 2023                                                                                                    | CZERWIEC 2023<br>GRUDZIEŃ 2023<br>Iowa w art. 2 pkt 5 Ust<br>Ikt 2 Ustawy [zl]<br>CZERWIEC 2023                                                                                                    |
| LIPIEC 2023<br>Pozostala zawyżona kwota o<br>Przelicz<br>Czy zostala zawarta umo<br>wota przekazanej zaliczki n<br>Kwota przekazanej reko<br>diesiące lub miesiące, któryc<br>STYCZEŃ 2023<br>LIPIEC 2023                                                                                                    | odpisu gazowego [zł]<br>owa o wyplatę rekompensu<br>na poczet rekompensaty zu<br>impensaty lub rekompen<br>h dotyczyła rekompensata<br>LUTY 2023<br>SIERPIEŃ 2023                                                                                                    | at, o której mowa w art. 10<br>a miesiąc, którego dotyczy<br>znsat w miesiącu, w któ<br>a<br>MARZEC 2023<br>WRZESIEŃ 2023                                                                                                    | PAŹDZIERNIK 2023<br>) ust. 1 Ustawy z podmiotem<br>sprawozdanie art. 10 ust. 8<br>)<br>rym składane jest spraw<br>KWIECIEŃ 2023<br>PAŹDZIERNIK 2023                                                                                                    | LISTOPAD 2023<br>uprawnionym, o którym m<br>pkt 1 Ustawy [zł]<br>rozdanie art. 10 ust. 8 p<br>MAJ 2023<br>LISTOPAD 2023                                                                                                    | CZERWIEC 2023<br>GRUDZIEŃ 2023<br>howa w art. 2 pkt 5 Ust<br>kt 2 Ustawy [zt]<br>CZERWIEC 2023<br>GRUDZIEŃ 2023                                                                                                    |
| LIPIEC 2023 Pozostala zawyżona kwota o Przelicz Czy zostala zawarta umo wota przekazanej zaliczki n Kwota przekazanej reko diesiące lub miesiące, któryc STYCZEŃ 2023 LIPIEC 2023 UPIEC 2023                                                                                                    | odpisu gazowego [zł]<br>owa o wypiatę rekompensat<br>na poczet rekompensaty zr<br>impensaty lub rekompen<br>h dotyczyła rekompensata<br>LUTY 2023<br>SIERPIEŃ 2023                                                                                                    | at, o której mowa w art. 10<br>a miesiąc, którego dotyczy<br>insat w miesiącu, w któ<br>a<br>MARZEC 2023<br>WRZESIEŃ 2023                                                                                                    | PAŹDZIERNIK 2023<br>) ust. 1 Ustawy z podmiotem<br>sprawozdanie art. 10 ust. 8<br>órym składane jest spraw<br>KWIECIEŃ 2023<br>PAŹDZIERNIK 2023                                                                                                    | LISTOPAD 2023<br>uprawnionym, o którym m<br>pkt 1 Ustawy [zł]<br>rozdanie art. 10 ust. 8 p<br>MAJ 2023<br>LISTOPAD 2023                                                                                                    | CZERWIEC 2023<br>GRUDZIEŃ 2023<br>nowa w art. 2 pkt 5 Usto<br>hkt 2 Ustawy [zt]<br>CZERWIEC 2023<br>GRUDZIEŃ 2023                                                                                                    |
| LIPIEC 2023 Pozostala zawyżona kwota o Przelicz Czy zostala zawarta umo wota przekazanej zaliczki n Kwota przekazanej reko diesiące lub miesiące, któryc STYCZEŃ 2023 LIPIEC 2023 Wota [z]                                                                                                    | odpisu gazowego [zł]<br>owa o wypłatę rekompensu<br>na poczet rekompensaty zr<br>mpensaty lub rekompen<br>h dotyczyła rekompensata<br>LUTY 2023<br>SIERPIEŃ 2023                                                                                                    | at, o której mowa w art. 10<br>a miesiąc, którego dotyczy<br>insat w miesiącu, w któ<br>a<br>MARZEC 2023<br>WRZESIEŃ 2023                                                                                                    | PAŹDZIERNIK 2023<br>) ust. 1 Ustawy z podmiotem<br>sprawozdanie art. 10 ust. 8<br>;<br>prym składane jest spraw<br>KWIECIEŃ 2023<br>PAŹDZIERNIK 2023                                                                                                    | LISTOPAD 2023<br>uprawnionym, o którym m<br>pkt 1 Ustawy [zł]<br>rozdanie art. 10 ust. 8 p<br>MAJ 2023<br>LISTOPAD 2023                                                                                                    | CZERWIEC 2023<br>GRUDZIEŃ 2023<br>howa w art. 2 pkt 5 Ust<br>kt 2 Ustawy [zt]<br>CZERWIEC 2023<br>GRUDZIEŃ 2023                                                                                                    |
| LIPIEC 2023                                                                                                    | odpisu gazowego [zl]<br>owa o wyplatę rekompensa<br>na poczet rekompensaty zu<br>ompensaty lub rekompensatz<br>LUTY 2023<br>SIERPIEŃ 2023<br>dł mowa w art. 10 ust. 8 U<br>rzedzającym miesiąc, za k                                                                                                    | at, o której mowa w art. 10<br>a miesiąc, którego dotyczy<br>znsat w miesiącu, w któ<br>a<br>MARZEC 2023<br>WRZESIEŃ 2023<br>stawy, która ze względu na<br>tóry składane jest sprawo                                                                                                    | PAŹDZIERNIK 2023<br>) ust. 1 Ustawy z podmiotem<br>r sprawozdanie art. 10 ust. 8<br>órym składane jest spraw<br>KWIECIEŃ 2023<br>PAŹDZIERNIK 2023<br>PAŹDZIERNIK 2023                                                                                                    | LISTOPAD 2023<br>uprawnionym, o którym m<br>pkt 1 Ustawy [z]<br>rozdanie art. 10 ust. 8 p<br>MAJ 2023<br>LISTOPAD 2023<br>andusz Wypłaty Róźnicy C                                                                                       | CZERWIEC 2023<br>GRUDZIEŃ 2023<br>Nowa w art. 2 pkt 5 Ust<br>kt 2 Ustawy [zt]<br>CZERWIEC 2023<br>GRUDZIEŃ 2023<br>GRUDZIEŃ 2023                                                                                                  |
| LIPIEC 2023 Pozostała zawyżona kwota o Przelicz Czy została zawarta umo wota przekazanej zaliczki n Kwota przekazanej reko diesiąc lub miesiące, któryc STYCZEŃ 2023 LIPIEC 2023 LIPIEC 2023 Wota pomniejszeń, o któryc wwzględniona w odpisie pow rozostała kwota pomniejsze Przewzdanie z uwagi na prz Pozlez                                                                                                    | odpisu gazowego [zi]<br>owa o wyplatę rekompens<br>na poczet rekompensaty zu<br>ompensaty lub rekompensat<br>LUTY 2023<br>SIERPIEŃ 2023<br>A mowa w art. 10 ust. 8 U<br>zedzającym miesiąc, za k<br>iń, o których mowa w art. 1<br>rewyższenie odpisu na Fur                                                                                                    | at, o której mowa w art. 10<br>a miesiąc, którego dotyczy<br>ensat w miesiącu, w któ<br>a<br>MARZEC 2023<br>WRZESIEŃ 2023<br>stawy, która ze względu na<br>tóry składane jest sprawo<br>10 ust. 8 Ustawy do uwzgli<br>ułusz. Wypiaty Różnicy Ce                                                                                        | PAŻDZIERNIK 2023<br>) ust. 1 Ustawy z podmiotem<br>y sprawozdanie art. 10 ust. 8<br>Srym składane jest spraw<br>KWIECIEŃ 2023<br>PAŻDZIERNIK 2023<br>a przewyższenie odpisu na Fi<br>zdanie [zł]<br>ędnienia w odpisie gazowym<br>ny [zł]                                                                      | LISTOPAD 2023<br>uprawnionym, o którym m<br>pkt 1 Ustawy [z]<br>rozdanie art. 10 ust. 8 p<br>MAJ 2023<br>LISTOPAD 2023<br>undusz Wypłaty Róźnicy C<br>następującym po miesiąc                                                            | CZERWIEC 2023<br>GRUDZIEŇ 2023<br>Iowa w art. 2 pkt 5 Ust<br>ikt 2 Ustawy [z])<br>CZERWIEC 2023<br>GRUDZIEŇ 2023<br>GRUDZIEŇ 2023<br>u, za który skladane je                                                                      |
| LIPIEC 2023 Pozostala zawyżona kwota o Przelicz Czy zostala zawyżona kwota o Przelicz Czy zostala zawarta umo kwota przekazanej zaliczki n Kwota przekazanej zaliczki n Kwota przekazanej zali | odpisu gazowego [zl]<br>owa o wyplatę rekompensa<br>na poczet rekompensaty zu<br>ompensaty lub rekompen<br>ch dotyczyła rekompensatz<br>LUTY 2023<br>SIERPIEŃ 2023<br>dł mowa w art. 10 ust. 8 U<br>rzedzającym miesiąc, za k<br>iń, o których mowa w art. 1<br>o odpisu na Fundusz Wypl                                                                               | at, o której mowa w art. 10<br>a miesiąc, którego dotyczy<br>nsat w miesiącu, w któ<br>a<br>MARZEC 2023<br>WRZESIEŃ 2023<br>stawy, która ze względu na<br>tóry składane jest sprawo<br>10 ust. 8 Ustawy do uwzgl<br>udusz Wyplaty Różnicy Ce<br>aty Różnicy Ceny bez uwzg                                                              | PAŹDZIERNIK 2023<br>) ust. 1 Ustawy z podmiotem<br>r sprawozdanie art. 10 ust. 8<br>órym składane jest spraw<br>KWIECIEN 2023<br>PAŹDZIERNIK 2023<br>a przewyższenie odpisu na Fr<br>zdanie [zf]<br>ędnienia w odpisie gazowym<br>my [zf]                                                                      | LISTOPAD 2023<br>uprawnionym, o którym m<br>pkt 1 Ustawy [zl]<br>tozdanie art. 10 ust. 8 p<br>MAJ 2023<br>LISTOPAD 2023<br>undusz Wypłaty Róźnicy C<br>następującym po miesiąc<br>skującej) kwoły gazowego                               | CZERWIEC 2023<br>GRUDZIEŃ 2023<br>Iowa w art. 2 pkt 5 Ust<br>ikt 2 Ustawy [zt]<br>CZERWIEC 2023<br>GRUDZIEŃ 2023<br>GRUDZIEŃ 2023<br>u, za który składane je<br>u, za który składane je<br>odpisu na Fundusz                      |
| LIPIEC 2023 Pozostała zawyżona kwota o Przelicz Czy została zawarta umo wota przekazanej zaliczki n Kwota przekazanej reko diesiąc lub miesiące, któryc STYCZEŃ 2023 LIPIEC 2023 Wota pomniejszeń, o któryc względniona w odpisie pom rzostała kwota pomniejsze przewzdanie z uwagi na prz Przelicz Ymagałna kwota gazowegi Vypłaty Różnicy Ceny z mier                                                                                                    | odpisu gazowego [zl]<br>owa o wyplatę rekompens<br>na poczet rekompensaty z<br>ompensaty lub rekompen<br>ch dotyczyła rekompensata<br>LUTY 2023<br>SIERPIEŃ 2023<br>h mowa w art. 10 ust. 8 U<br>rzedzającym miesiąc. za k<br>ni, o których mowa w art. 1<br>sodpisu na Fundusz Wypł<br>siąca poprzedzającego mi                                                       | at, o której mowa w art. 10<br>a miesiąc, którego dotyczy<br>ensat w miesiącu, w któ<br>a<br>MARZEC 2023<br>WRZESIEŃ 2023<br>WRZESIEŃ 2023<br>stawy, która ze względu na<br>tóry składane jest sprawo<br>10 ust. 8 Ustawy do uwzgł<br>udusz Wyplaty Różnicy Ce<br>aty Różnicy Ceny bez uwz<br>esiąc, w którym składane je              | PAŻDZIERNIK 2023<br>) ust. 1 Ustawy z podmiotem<br>y sprawozdanie art. 10 ust. 8<br>Srym składane jest spraw<br>KWIECIEŃ 2023<br>PAŻDZIERNIK 2023<br>a przewyższenie odpisu na Fi<br>zdanie [zł]<br>ędnienia w odpisie gazowym<br>ny [zł]<br>ględnienia nierozliczonej (br.<br>rgłędnienia nierozliczonej (br. | LISTOPAD 2023<br>uprawnionym, o którym m<br>pkt 1 Ustawy [z]<br>rozdanie art. 10 ust. 8 p<br>MAJ 2023<br>LISTOPAD 2023<br>undusz Wypłaty Różnicy C<br>następującym po miesłąc<br>skującej) kwoty gazowego<br>rowa w art. 26 ust. 2 Ustaw | CZERWIEC 2023<br>GRUDZIEŇ 2023<br>Iowa w art. 2 pkt 5 Ustu<br>kt 2 Ustawy [zl]<br>CZERWIEC 2023<br>GRUDZIEŇ 2023<br>GRUDZIEŇ 2023<br>u, za który skladane je<br>u, za który skladane je<br>odpisu na Fundusz<br>wy [zl]<br>80 463 |
| LIPIEC 2023  Pozostała zawyżona kwota o Przelicz  Czy została zawarta umo Kwota przekazanej zaliczki n Kwota przekazanej reko Kwota przekazanej reko LIPIEC 2023 LIPIEC 2023 LIPIEC 2023  Wota [zł]  wota pomniejszeń, o któryc względniona w odpisie pop rozostała kwota pomniejszeń Przeciez /ymagłana kwota gazowego /ymagłana kwota gazowego /ymagłana kwota gazowego /ymagłana kwota gazowego                                                                                                    | odpisu gazowego [zl]<br>owa o wypłatę rekompens<br>na poczet rekompensaty z<br>ompensaty lub rekompe<br>ch dotyczyła rekompensatz<br>LUTY 2023<br>SIERPIEŃ 2023<br>ch mowa w art. 10 ust. 8 U<br>rzedzającym miesiąc, za k<br>ni, o których mowa w art.<br>1 o vtórych mowa w art.<br>2 odpisu na Fundusz Wpł<br>siąca poprzedzającego mi<br>2 odpisu podlegająca wpła | at, o której mowa w art. 10<br>a miesiąc, którego dotyczy<br>ensat w miesiącu, w któ<br>a<br>MARZEC 2023<br>WRZESIEŃ 2023<br>stawy, która ze względu na<br>ttóry składane jest sprawo<br>10 ust. 8 Ustawy do uwzgł<br>vdusz Wyplaty Różnicy Ce<br>atły Różnicy Ceny bez uwzg<br>esiąc, w którym składane j<br>cie na Fundusz Wyplaty R | PAŻDZIERNIK 2023<br>) ust. 1 Ustawy z podmiotem<br>y sprawozdanie art. 10 ust. 8<br>Srym składane jest spraw<br>KWIECIEŃ 2023<br>PAŻDZIERNIK 2023<br>a przewyższenie odpisu na Fi<br>zdzanie [zf]<br>głędnienia nierozliczonej (brr<br>ny [zf]<br>głędnienia nierozliczonej (brr<br>ny [zf]                    | LISTOPAD 2023<br>uprawnionym, o którym m<br>pkt 1 Ustawy [2]<br>rozdanie art. 10 ust. 8 p<br>MAJ 2023<br>LISTOPAD 2023<br>undusz Wypłaty Róźnicy C<br>następującym po miesiąc<br>skującej) kwoty gazowego<br>nowa w art. 26 ust. 2 Ustaw | CZERWIEC 2023<br>GRUDZIEŇ 2023<br>Iowa w art. 2 pkt 5 Ust<br>ikt 2 Ustawy [zl]<br>CZERWIEC 2023<br>GRUDZIEŇ 2023<br>GRUDZIEŇ 2023<br>u, za który skladane je<br>u, za który skladane je<br>odpisu na Fundusz<br>vy [zl]           |

Rysunek: Przykładowo uzupełniona sekcja Dane szczegółowe

Po kliknięciu przycisku Przelicz wszystko, znajdującego się w dolnej części zakładki Szczegóły,

wartości w polach, przy których widoczny jest przycisk Przelicz, zostaną obliczone automatycznie, a wyliczenia na formularzu zostaną zaktualizowane. W przypadku, kiedy w danych polach wartości zostały wcześniej uzupełnione, zostaną one nadpisane.

Przed przejściem do zakładki **Załączniki** zapisujemy wprowadzone zmiany za pomocą przycisku zapisz widocznym w dolnej cześci formularza.

#### Uwaga

Przed przystąpieniem do generowania dokumentu **Sprawozdanie z gazowego odpisu na Fundusz Wypłaty Różnicy Ceny** należy zweryfikować poprawność zaczytanych informacji oraz odpowiednio uzupełnić brakujące dane **we wszystkich zakładkach**. Wprowadzone informacje zostaną zaczytane w generowanym w formacie .pdf Sprawozdaniu.

## Załączenie dodatkowych dokumentów - zakładka Załączniki

W celu załączenia dokumentów niezbędnych do złożenia Sprawozdania, przechodzimy do zakładki **Załączniki**.

Istnieje możliwość dodania następujących dokumentów:

 Sprawozdanie z gazowego odpisu na Fundusz Wypłaty Różnicy Ceny - dokument obowiązkowy, plik w formacie .pdf wygenerowany z poziomu Portalu po uzupełnieniu formularza SPRAWOZDANIE Z GAZOWEGO ODPISU NA FUNDUSZ WYPŁATY RÓŻNICY CENY. Generowanie dokumentu zostało opisane w podrozdziale Wygenerowanie dokumentu Sprawozdania.

#### Uwaga

W wygenerowanym z poziomu Portalu dokumencie w formacie .pdf **Sprawozdanie z** gazowego odpisu na Fundusz Wypłaty Różnicy Ceny (generowanie dokumentu zostało opisane w podrozdziale Wygenerowanie dokumentu Sprawozdania), będzie widoczny wykaz plików dodanych w zakładce **Załączniki** przed wygenerowaniem dokumentu.

Inny - pozostałe dokumenty (akceptowane formaty plików: .pdf, .doc, .docx, .csv, .txt, .xlsx, .xls, .jpg, .png).

W celu dodania dokumentu klikamy przycisk widoczny po prawej stronie zakładki. Po kliknięciu przycisku wyświetlone zostanie okno dodawania dokumentu, w którym uzupełniamy następujące pola:

- **Typ pliku** z listy rozwijanej, widocznej po kliknięciu lewym przyciskiem myszy w obrębie pola, wybieramy rodzaj dołączanego dokumentu (pliku), np. *Inny*,
- Plik w polu dołączamy plik/skan dokumentu. W tym celu klikamy przycisk (lub klikamy w obszar pola), po czym wybieramy plik z dysku lokalizacji, w której plik został zapisany.

Istnieje możliwość dołączania plików jedynie w formacie **.pdf**, **.doc**, **.docx**, **.txt**, **.xml**, zdjęcia (.jpg, .png) lub excel (**.xls** / **.xlsx**, **.csv**). W przypadku, kiedy podczas załączania pliku wybierzemy załącznik o niedozwolonym formacie dla danego typu pliku, po kliknięciu przycisku vyświetlony zostanie odpowiedni komunikat, wskazujący dopuszczalne formaty dla wybranego typu załącznika.

 Podpis - w przypadku podpisania dokumentu podpisem zewnętrznym, w polu dołączamy plik .xades. W przypadku podpisu wewnętrznego pole pozostawiamy puste. Pole zablokowane do edycji w przypadku wybrania pliku o typie Sprawozdanie z gazowego odpisu na Fundusz Wypłaty Różnicy Ceny.

| Załącznik    |                                                                          | ×      |
|--------------|--------------------------------------------------------------------------|--------|
| Typ pliku    |                                                                          |        |
| Inny         |                                                                          | ~      |
| Plik         |                                                                          |        |
| Wybierz plik | Pełnomocnictwo.pdf                                                       | ×      |
| Podpis       |                                                                          |        |
| A Plik .xad  | des należy dodać tylko w przypadku podpisu kwalifikowanego zewnętrznego. |        |
| Wybierz plik | Pełnomocnictwo_Podpis.xades                                              | ×      |
|              |                                                                          | Zapisz |
| June La Ola  | na dadawania dakumantu                                                   |        |

Rysunek: Okno dodawania dokumentu

Po określeniu typu i dodaniu pliku w wyświetlonym oknie klikamy przycisk

### Uwaga

W przypadku próby dodania pliku o takiej samej nazwie jak wcześniej załączony dokument (plik),

po kliknięciu przycisku zapisz wyświetlony zostanie poniższy komunikat.

## Plik o takiej nazwie już istnieje.

Rysunek: Komunikat informujący o próbie dodania pliku o takiej samej nazwie jak wcześniej dodany plik

#### Uwaga

Po wgraniu załącznika okno zostanie zamknięte automatycznie. O postępie wgrywania dokumentu (pliku) informuje pasek postępu, widoczny w dolnej części okna po kliknięciu przycisku zapisz

| 1.7 MB / 7.1 MB                          | 24% |
|------------------------------------------|-----|
| Trwa wgrywanie załącznika. Proszę czekać |     |
|                                          | C   |

Rysunek: Okno dodawania dokumentu – pasek postępu wgrywania załącznika

Dołączony dokument (plik) widoczny będzie na liście w zakładce Załączniki.

| Sprawozdanie z gazowego odpisu na Fundusz Wypłaty Róźnicy Ceny |                                     |                    |          |                      |               |               |       |
|----------------------------------------------------------------|-------------------------------------|--------------------|----------|----------------------|---------------|---------------|-------|
| Szczegóły Załączniki                                           |                                     |                    |          |                      |               |               |       |
| Liczba                                                         | wierszy 1   Zlicz wszystkie wiersze |                    |          |                      | C Q Wyszukaj. |               | Dodaj |
|                                                                | Typ pliku                           | Nazwa              | Rozmiar  | Data i godz. dodania | Plik podpisu  | Status podp   | Usuń  |
|                                                                | Inny                                | Pełnomocnictwo.pdf | 40,07 KB | 2023-03-10 15:32     | Tak           | Podpis prawid |       |

Rysunek: Zakładka Załączniki - dodany plik o typie Inny

#### Uwaga

Po dodaniu dokumentów system automatycznie weryfikuje, czy dodany dokument został prawidłowo podpisany. Informacja o stanie weryfikacji podpisu widoczna jest w kolumnie **Status podpisu**. Wyróżniamy następujące stany:

- W trakcie weryfikacji trwa weryfikacja podpisu dokumentu,
- Podpis prawidłowy dokument został prawidłowo podpisany (podpis wewnątrz dokumentu lub został dołączony prawidłowy plik z podpisem w formacie .xades),
- Błąd podpisu dokument został błędnie podpisany,
- Niepodpisany dokument nie zawiera podpisu i nie został dołączony plik z podpisem w formacie .xades.

W celu weryfikacji, czy dokument został prawidłowo podpisany, należy odświeżyć formularz za pomocą przycisku <sup>C</sup> widocznego obok pola <sup>Q</sup> <sup>Wyszukaj…</sup>.

#### Uwaga

Wszystkie załączane pliki w zakładce **Załączniki** powinny zostać podpisane, aby możliwe było przesłanie Sprawozdania do ZRSA.

#### Uwaga

Po dodaniu dokumentu (pliku) zablokowana zostaje możliwość wprowadzenia zmian w szczegółach dokumentu. W przypadku chęci wprowadzenia zmian, w pierwszej kolejności usuwamy dokument (plik) z listy, a następnie dodajemy zaktualizowany dokument (plik), korzystając z przycisku

W celu usunięcia dodanego dokumentu (pliku), zaznaczamy wpis na liście w pierwszej kolumnie za pomocą pola wyboru . Przy zaznaczonej pozycji widoczna będzie ikona . Następnie klikamy przycisk i potwierdzamy czynność, klikając przycisk w wyświetlonym oknie.

#### Uwaga

Przed przejściem do kolejnego etapu należy upewnić się, że w zakładce **Załączniki** dodane zostały wszystkie niezbędne, odpowiednio podpisane dokumenty (pliki). Portal umożliwia późniejsze załączenie dokumentów (plików), jednak nie będą one widocznie na liście w wygenerowanym dokumencie w formacie .pdf **Sprawozdanie z gazowego odpisu na Fundusz Wypłaty Różnicy Ceny**, którego generowanie zostało opisane w kolejnym podrozdziale.

#### Uwaga

Uzupełnienie formularza nie powoduje automatycznego wysłania dokumentu do ZRSA.

## Wygenerowanie dokumentu Sprawozdania

Po uzupełnieniu formularza należy wygenerować dokument w formacie .pdf Sprawozdanie z gazowego odpisu na Fundusz Wypłaty Różnicy Ceny. W tym celu klikamy

przycisk widoczny w dolnej części zakładki **Szczegóły**, obok przycisku zapisz

#### Uwaga

W przypadku modyfikacji danych w formularzu w zakładce **Szczegóły** należy pamiętać o zapisaniu wprowadzonych zmian za pomocą przycisku <sup>Zapisz</sup>. W przeciwnym razie możliwość wygenerowania dokumentu **Sprawozdanie z gazowego odpisu na Fundusz Wypłaty Różnicy Ceny** za pomocą przycisku <sup>Generuj PDF</sup> będzie zablokowane.

Po kliknięciu przycisku (folder pobierania jest uzależniony od indywidualnych ustawień przeglądarki użytkownika) zostanie dokument **Sprawozdanie z gazowego odpisu na Fundusz Wypłaty Różnicy Ceny** w formacie .pdf z danymi uzupełnionymi na podstawie informacji zawartych w zakładkach **Szczegóły** oraz opcjonalnie **Załączniki**.

| SPRAWOZDANIE Z GAZOWEGO ODPISU NA FUNDUSZ WYPŁATY RÓŻNICY CENY                                                                                                    |                                                                                                    |                        |                          |           |             |  |  |
|----------------------------------------------------------------------------------------------------|----------------------------------------------------------------------------------------------------|------------------------|--------------------------|-----------|-------------|--|--|
| o którym mowa w art. 27 ust. 1 ustawy z dnia 15 grudnia 2022 r. o szczególnej ochronie niektórych odbiorców paliw gazowych w 2023 r. w związku<br>z sytuacją na rynku gazu (Dz. U. z 2022 r., poz. 2687), dalej "Ustawa"<br>dla podmiotów o których mowa w art. 2 pkt 1 Ustawy, dalej podmiot zobowiazany", składane do Zarządcy Bozliczeń S A |                                                                                                    |                        |                          |           |             |  |  |
| Sprawozdanie należy składać za pośrednictwem Portalu znaidującego się pod adresem gazowyodpis.zrsą.pl                                                                                                    |                                                                                                    |                        |                          |           |             |  |  |
| Nr poz.                                                                                                    |                                                                                                    | Dane podm              | iotu zobowiąza           | nego      |             |  |  |
| 1                                                                                                    | Numer identyfikacji podatkowej<br>(NIP) podmiotu zobowiązanego                                                                            | 4178640058             |                          |           |             |  |  |
| 2                                                                                                    | Numer KRS podmiotu<br>zobowiązanego lub numer<br>równoważnego rejestru<br>(należy wpisać tylko cyfry, bez<br>spacji i znaków specjalnych) | _                      |                          |           |             |  |  |
| 3                                                                                                    | Nazwa innego rejestru<br>identyfikacyjnego podmiotu<br>zobowiązanego<br>(w przypadku braku NIP lub KRS)                                   | _                      |                          |           |             |  |  |
| 4                                                                                                    | Numer innego rejestru<br>identyfikacyjnego podmiotu<br>zobowiązanego<br>(w przypadku braku NIP lub KRS)                                   | _                      |                          |           |             |  |  |
| 5                                                                                                    | Nazwa podmiotu zobowiązanego<br>(zgodna z KRS lub innym<br>równoważnym rejestrem)                                                         | KOWALSCY SP. Z O.O.    |                          |           |             |  |  |
|                                                                                                    |                                                                                                    | Ulica                  | Nr budynku               | Nr lokalu | Miejscowość |  |  |
| 6                                                                                                    | Siedziba podmiotu<br>zobowiązanego (zgodna z KRS lub<br>innym równoważnym rejestrem)                                                      | Mszczonowa             | 3                        | —         | Katowice    |  |  |
| 0                                                                                                    |                                                                                                    | Kod pocztowy           | Kod pocztowy Poczta Kraj |           |             |  |  |
|                                                                                                    |                                                                                                    | 40-334 Katowice Polska |                          |           |             |  |  |
| 7                                                                                                    | Adres poczty elektronicznej<br>podmiotu zobowiązanego do<br>korespondencji<br>(należy podać tylko jeden adres e-<br>mail)                 | jkowalski@poczta.pl    |                          |           |             |  |  |
| 8                                                                                                    | Telefon kontaktowy podmiotu<br>zobowiązanego                                                                                              | 525 275 736;           |                          |           |             |  |  |
| Dane dotyczące odpisu gazowego na Fundusz Wypłaty Różnicy Ceny                                                                                                    |                                                                                                    |                        |                          |           |             |  |  |
| 9                                                                                                    | Miesiąc 2023 r., za który składane<br>jest sprawozdanie                                                                                   | luty 2023              |                          |           |             |  |  |
| 10                                                                                                    | Wolumen wydobytego gazu<br>ziemnego w okresie, za który<br>składane jest sprawozdanie<br>[MWh]                                            | 234,00                 |                          |           |             |  |  |
| 11                                                                                                    | Średnia ważona wolumenem<br>transakcji cena w kontraktach<br>kwartalnych GAS_BASE_Q-1-23<br>[zł/MWh]                                      | 783,97                 |                          |           |             |  |  |
| 12                                                                                                    | Średnia ważona wolumenem<br>transakcji cena instrumentu<br>rocznego GAS_BASE_Y-23, o której<br>mowa w art. 25 ust. 1 Ustawy<br>[zł/MWh]   | 343,86                 |                          |           |             |  |  |

Rysunek: Wygenerowany fragment dokumentu **Sprawozdanie z gazowego odpisu na Fundusz Wypłaty Różnicy Ceny** 

W kolejnym kroku wygenerowane Sprawozdanie podpisujemy wewnętrznym kwalifikowanym podpisem elektronicznym lub podpisem zaufanym zgodnie z zasadami reprezentacji Podmiotu.

Pobrane Sprawozdanie powinno zostać podpisane przez osobę uprawnioną do reprezentacji Podmiotu, ujawnioną w KRS. Podpisane Sprawozdanie dołączamy do listy w zakładce **Załączniki**, analogicznie jak pozostałe dokumenty, wybierając w polu **Typ pliku** pozycję z listy **Sprawozdanie z gazowego odpisu na Fundusz Wypłaty Różnicy Ceny**.

| Załącznik    |                                                                          | ×      |
|--------------|--------------------------------------------------------------------------|--------|
| Typ pliku    |                                                                          |        |
| Sprawozdan   | ie z gazowego odpisu na Fundusz Wypłaty Różnicy Ceny                     | ~      |
| Plik         |                                                                          |        |
| Wybierz plik | Sprawozdanie z gazowego odpisu na Fundusz Wypłaty Różnicy Ceny.pdf       | ×      |
| Podpis       |                                                                          |        |
| A Plik .xa   | des należy dodać tylko w przypadku podpisu kwalifikowanego zewnętrznego. |        |
| Wybierz plik | Nie wybrano pliku                                                        | ×      |
|              |                                                                          | Zapisz |

Rysunek: Okno dodawania dokumentu - wybrany plik o typie **Sprawozdanie z gazowego odpisu na Fundusz Wypłaty Różnicy Ceny** 

## Przesłanie Sprawozdania do weryfikacji przez ZRSA

Po dodaniu wygenerowanego oraz prawidłowo podpisanego dokumentu o typie **Sprawozdanie z gazowego odpisu na Fundusz Wypłaty Różnicy Ceny** przesyłamy Sprawozdanie do ZRSA.

W tym celu klikamy przycisk widoczny w prawej dolnej części zakładki **Szczegóły**. Wówczas zablokowana zostanie możliwość wprowadzania zmian w wysłanym Sprawozdaniu. Jednocześnie status wysłanego Sprawozdania zostanie zmieniony z **Robocze** na **Złożone**.

#### Uwaga

Przesłanie dokumentu **Sprawozdanie z gazowego odpisu na Fundusz Wypłaty Różnicy Ceny** jest równoznaczne z odpisem gazowym na Fundusz Wypłaty Różnicy Ceny.

#### Uwaga

Przesłanie dokumentu **Sprawozdanie z gazowego odpisu na Fundusz Wypłaty Różnicy Ceny** jest równoznaczne z akceptacją oświadczenia:

Świadomy odpowiedzialności karnej za złożenie fałszywego oświadczenia wynikającej z art. 233 § 6 ustawy z dnia 6 czerwca 1997 r. - Kodeks karny oświadczam, że dane zawarte w niniejszym sprawozdaniu są kompletne i zgodne z prawdą.

W przypadku, kiedy podpis załączonego pliku jest nieprawidłowy lub plik nie jest opatrzony odpowiednim podpisem, po kliknięciu przycisku wyślij w prawym górnym rogu Portalu wyświetlony zostanie poniższy komunikat.

🛕 Niektóre załączniki nie są podpisane lub podpis jest nieprawidłowy.

Rysunek: Komunikat informujący o braku możliwości wysłania plików niepodpisanych lub podpisanych nieprawidłowo

#### Uwaga

W przypadku, kiedy w zakładce **Załączniki** dodamy Sprawozdanie, które nie zostało wygenerowane z poziomu Portalu za pomocą przycisku Sprawozdania w zakładkach formularza zostały wprowadzone zmiany, po kliknięciu przycisku

wyślij w prawym górnym rogu Portalu wyświetlony zostanie poniższy komunikat.

A Sprawozdanie nie zostało wygenerowane z poziomu Portalu.

Rysunek: Komunikat informujący o braku możliwości wysłania Sprawozdania niewygenerowanego z poziomu Portalu

#### Uwaga

W przypadku, kiedy w zakładce Załączniki nie zostanie dodany typ pliku Sprawozdanie z gazowego odpisu na Fundusz Wypłaty Różnicy Ceny, po kliknięciu przycisku

w prawym górnym rogu Portalu wyświetlony zostanie odpowiedni komunikat.

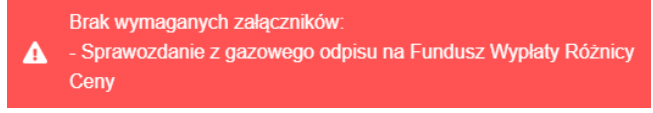

Rysunek: Komunikat informujący o braku załączenia wymaganego pliku

#### Uwaga

W przypadku, kiedy wygenerowane Sprawozdanie z gazowego odpisu na Fundusz Wypłaty Różnicy Ceny zostanie dodane w zakładce Załączniki więcej niż jeden raz, po kliknięciu przyciela wyślija w przycze postalu wyświatlacy zostania odpowiadaj

przycisku wysiij w prawym górnym rogu Portalu wyświetlony zostanie odpowiedni komunikat.

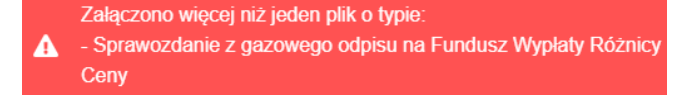

Rysunek: Komunikat informujący o załączeniu kilku plików o typie **Sprawozdanie z gazowego** odpisu na Fundusz Wypłaty Różnicy Ceny

Po zamknięciu formularza za pomocą ikony 🗵, na liście w zakładce **Dokumenty** widoczny będzie wpis dotyczący wypełnionego Sprawozdania.

| Zarządoa<br>Rozliczeń | None opmosphere         None Andread         Under themaset         C         Q. Hymning.         X           Uestin winnsy 21 (Ziez wszystkie winnsze         C         Q. Hymning.         X |                            |                                                              |                              |                     |                         |                       |                          |  |  |
|-----------------------|----------------------------------------------------------------------------------------------------|----------------------------|--------------------------------------------------------------|------------------------------|---------------------|-------------------------|-----------------------|--------------------------|--|--|
| Dokumenty             |                                                                                                    | Numer dokumentu            | Typ dokumentu                                                | Nazwa podmiotu zobowiązanego | Okres rozliczeniowy | Data i godz. utworzenia | Data i godz. wysłania | Status                   |  |  |
|                       |                                                                                                    | \$1/4178640059/GAZ/2023.01 | Sprawozdanie z gazowego odpisu na Fundusz Wypłaty Różnicy Ce | KOWALSCY SP. Z 0.0.          | styczeń 2023        | 2023-02-21 15:23        | 2023-02-21 16:47      | Zweryfikowane pozytywnie |  |  |
|                       |                                                                                                    | \$1/4178640059/GAZ/2023.02 | Sprawozdanie z gazowego odpisu na Fundusz Wypłaty Różnicy Ce | KOWALSCY SP. Z 0.0.          | luty 2023           | 2023-03-10 13:16        | 2023-03-10 15:48      | Złożone                  |  |  |

Rysunek: Zakładka Dokumenty - dodane Sprawozdanie z gazowego odpisu na Fundusz Wypłaty Różnicy Ceny

Lista zakładki **Dokumenty** składa się z następujących kolumn:

- Numer dokumentu numer nadawany automatycznie w momencie pierwszego wygenerowania Sprawozdania lub Korekty sprawozdania za pomocą przycisku Generuj PDF
- Typ dokumentu informacja o typie dokumentu,
- Nazwa podmiotu zobowiązanego nazwa podmiotu zobowiązanego, w imieniu, którego składane jest Sprawozdanie lub Korekta sprawozdania,
- Okres rozliczeniowy informacja o okresie rozliczeniowym, za które składane jest Sprawozdanie lub Korekta sprawozdania,
- Data i godz. utworzenia data oraz godzina utworzenia Sprawozdania lub Korekty sprawozdania w Portalu,
- Data i godz. wysłania data oraz godzina wysłania Sprawozdania lub Korekty sprawozdania do ZRSA,
- Status informacja o statusie Sprawozdania lub Korekty sprawozdania.

Na kolejnych etapach procesu status Sprawozdania jest automatycznie aktualizowany. Informację o aktualnym statusie odczytamy po odświeżeniu danych za pomocą przycisku widocznego po prawej stronie zakładki **Dokumenty**. Wyróżniamy następujące statusy:

- Robocze Sprawozdanie oczekujące na przesłanie do ZRSA,
- Złożone Sprawozdanie przesłane do ZRSA przy użyciu przycisku wyślij oczekujące na weryfikację,
- W trakcie wyjaśnień do Podmiotu wysłane zostało przez ZRSA wezwanie do uzupełnienia braków lub poprawy błędów w złożonym Sprawozdaniu,
- Negatywna weryfikacja Sprawozdanie, w którym podczas weryfikacji stwierdzono nieprawidłowości lub braki, które nie zostały poprawione w terminie 7 dni od otrzymania przez Podmiot wezwania do uzupełnienia braków,
- Zweryfikowane pozytywnie Sprawozdanie pozytywnie zweryfikowane przez ZRSA,
- Zamknięte archiwalne Sprawozdanie, do którego przesłano nowe Sprawozdanie w odpowiedzi na wezwanie otrzymane od ZRSA.

Po wysłaniu Sprawozdania do ZRSA, na adres e-mail podany w zakładce **Szczegóły** w sekcji **Dane podstawowe podmiotu zobowiązanego** w polu **Adres poczty elektronicznej podmiotu zobowiązanego do korespondencji**, wysłana zostanie wiadomość z potwierdzeniem otrzymania dokumentu **Sprawozdanie z gazowego odpisu na Fundusz Wypłaty Różnicy Ceny** wraz pozostałymi załączonymi dokumentami (plikami) przez ZRSA.

## Potwierdzenie otrzymania Sprawozdania

#### Szanowni Państwo,

Uprzejmie informujemy, że w dniu 2023-02-10 do Zarządcy Rozliczeń S.A. wpłynęło Sprawozdanie z Gazowego Odpisu na Fundusz Wypłaty Różnicy Ceny za okres 2023.01. Dokument został zarejestrowany pod numerem sprawy ZR.040-1/17 i przekazany do weryfikacji. O zmianie statusu Sprawozdania zostaną Państwo poinformowani odrębną wiadomością.

Z poważaniem, Zarządca Rozliczeń S.A.

Wiadomość została wygenerowana automatycznie, prosimy na nią nie odpowiadać. W przypadku pytań lub wątpliwości, prosimy o kontakt poprzez adres e-mail: <u>gazowyodpis@zrsa.pl</u>

Rysunek: Przykładowa wiadomość e-mail z potwierdzeniem otrzymania Sprawozdania

#### Uwaga

W przypadku, kiedy w ciągu 24 godzin od daty przesłania Sprawozdania nie otrzymamy wiadomości e-mail, należy skontaktować się z ZRSA poprzez formularz kontaktowy dostępny pod adresem <u>https://zrsa.pl/kontakt/</u>, wybierając temat <u>W sprawie GAZOWY ODPIS NA FUNDUSZ</u>. Kolejno, w formularzu wiadomości proszę podać dane kontaktowe wraz z numerem telefonu do kontaktu oraz umieścić informację "**brak potwierdzenia otrzymania dokumentu Sprawozdanie z gazowego odpisu na Fundusz Wypłaty Różnicy Ceny**".

## Wezwanie do usunięcia braków formalnych w Sprawozdaniu

W przypadku wystąpienia braków formalnych lub błędów obliczeniowych w Sprawozdaniu przesłanym do ZRSA, na adres e-mail podany w zakładce Szczegóły w sekcji Dane podstawowe podmiotu zobowiązanego w polu Adres poczty elektronicznej podmiotu zobowiązanego do korespondencji, wysłana zostanie wiadomość z wezwaniem do usunięcia braków formalnych w Sprawozdaniu w terminie 7 dni od dnia otrzymania wezwania przez Podmiot.

Wiadomość e-mail będzie zawierała szczegółowe informacje o brakujących plikach lub danych Podmiotu.

Po zapoznaniu się ze szczegółami wiadomości w ciągu 7 dni od dnia otrzymania wezwania logujemy się do Portalu, po czym składamy nowe Sprawozdanie, uwzględniając zgłoszone uwagi. Przykładowo:

Nowe sprawozdanie • w przypadku brakujących informacji w Sprawozdaniu klikamy przycisk wyświetlony formularz uzupełniamy z uwzględnieniem braków. zapisujemy Generuj PDF nastepnie wprowadzone dane. klikamv przvcisk dołaczamy wygenerowane i podpisane Sprawozdanie w zakładce Załączniki i klikamy przycisk Wyślij

w przypadku niewłaściwie podpisanego dodatkowego dokumentu klikamy przycisk
 Nowe sprawozdanie, uzupełniamy wyświetlony formularz, zapisujemy wprowadzone dane, dołączamy brakujący lub niewłaściwie podpisany plik (niezgodnie z reprezentacją) w zakładce Załączniki, następnie klikamy przycisk 
 Generuj PDF, dołączamy wygenerowane i podpisane Sprawozdanie w zakładce Załączniki i klikamy przycisk

#### Uwaga

W przypadku nieusunięcia zgłoszonych braków, po upływie 7 dni od dnia otrzymania wezwania nastąpi negatywna weryfikacja Sprawozdania, o czym poinformuje wiadomość e-mail, status dokumentu na Portalu ulegnie zmianie na **Negatywna weryfikacja**.

## Zweryfikowanie pozytywne Sprawozdania przez ZRSA

Po pozytywnej weryfikacji Sprawozdania przesłanego do ZRSA, na adres e-mail podany w zakładce Szczegóły w sekcji Dane podstawowe podmiotu zobowiązanego w polu Adres poczty elektronicznej podmiotu zobowiązanego do korespondencji, wysłana zostanie wiadomość z informacją o pozytywnym rozpatrzeniu Sprawozdania. Status dokumentu w Portalu zostanie zmieniony na Zweryfikowane pozytywnie.

## Korekta sprawozdania z gazowego odpisu na Fundusz Wypłaty Różnicy Ceny

Informacja o uruchomieniu funkcjonalności umożliwiającej złożenie Korekty sprawozdania z gazowego odpisu na Fundusz Wypłaty Różnicy Ceny zostanie zamieszczona w późniejszym terminie na stronie internetowej ZRSA dostępnej pod adresem <u>https://zrsa.pl</u>.

## Przypomnienie hasła do konta w Portalu

W przypadku chęci zresetowania hasła klikamy przycisk **Przypomnij hasło** w panelu logowania w Portalu. W kolejnym kroku w wyświetlonym panelu **PRZYPOMNIJ HASŁO** wprowadzamy adres e-mail podany podczas rejestracji, na który przesłana zostanie wiadomość e-mail z linkiem resetującym hasło.

#### **PRZYPOMNIJ HASŁO**

| dres e-mail         |                  |  |  |  |
|---------------------|------------------|--|--|--|
| jkowalski@poczta.pl |                  |  |  |  |
|                     | Przypomnij hasło |  |  |  |
|                     | lub              |  |  |  |
|                     | Zaloguj się      |  |  |  |

Rysunek: Panel PRZYPOMNIJ HASŁO z wprowadzonym adresem e-mail

Po wprowadzeniu adresu e-mail klikamy przycisk

Po kliknięciu przycisku na podany adres e-mail wysłana zostanie wiadomość, zawierająca link do resetu hasła.

#### Link resetu hasła do Portalu

#### Szanowni Państwo

Otrzymują Państwo tę wiadomość e-mail, ponieważ otrzymaliśmy prośbę o zresetowanie hasła do Państwa konta.

http://gazowyodpis.zrsa.pl/reset-password? token=2f98f17ce8390edc1b033133b51260844b79b8fe41f4fe91497d757541797e53

Link będzie ważny przez 60 minut.

Jeśli nie zażądali Państwo zresetowania hasła w naszym Portalu, prosimy o zignorowanie wiadomości.

Z poważaniem Zarządca Rozliczeń S.A.

Informujemy, że Regulamin korzystania z Portalu, Instrukcja składania wniosku o wypłatę rekompensaty oraz Instrukcja obsługi Portalu są dostępne pod adresem: <u>www.zrsa.pl</u>

Wiadomość została wygenerowana automatycznie, prosimy na nią nie odpowiadać. W przypadku pytań lub wątpliwości, prosimy o kontakt poprzez adres e-mail: gazowyodpis@zrsa.pl

Rysunek: Przykładowa wiadomość e-mail z linkiem do resetu hasła do konta w Portalu

#### Uwaga

Jednocześnie w panelu logowania wyświetlona zostanie informacja o wysłaniu wiadomości e-mail z linkiem do resetu hasła.

#### **PRZYPOMNIJ HASŁO**

| Adres e-mail                         |  |  |  |  |
|--------------------------------------|--|--|--|--|
| jkowalski@poczta.pl                  |  |  |  |  |
| Przypomnienie hasła zostało wysłane! |  |  |  |  |
| Przypomnij hasło                     |  |  |  |  |
| lub                                  |  |  |  |  |
| Zaloguj się                          |  |  |  |  |

Rysunek: Informacja o wysłaniu wiadomości e-mail z linkiem do resetu hasła

Po kliknięciu linku w wiadomości e-mail lewym przyciskiem myszy (lub otwarciu linku w nowej karcie) zostaniemy przekierowani do panelu **ZRESETUJ HASŁO**, gdzie wprowadzamy adres e-mail, na który otrzymaliśmy wiadomość oraz wprowadzamy i powtarzamy nowe hasło do konta.

#### ZRESETUJ HASŁO

| Adres e-mail        |         |
|---------------------|---------|
| jkowalski@poczta.pl |         |
| Hasło               |         |
|                     | <u></u> |
| Powtórz hasło       |         |
|                     | <u></u> |
| Zresetuj hasło      |         |

Rysunek: Panel resetu hasła do Portalu z przykładowo uzupełnionymi danymi

Po kliknięciu przycisku **zresetuj hasło** wyświetlona zostanie informacja o pomyślnym zresetowaniu hasła oraz panel logowania do Portalu, w którym wprowadzamy adres e-mail podany podczas rejestracji i nowe hasło, a następnie klikamy **załoguj się** 

Minimalne wymagania przeglądarki internetowej:

Microsoft Edge, Firefox 78, Chrome 98 lub wyższe